# PASO A PASO

### **CONSERVAMOS** NUESTRA TASA **DE INTERÉS**

Crédito Estudiantil

# Solicita tu crédito de estudio de manera virtual

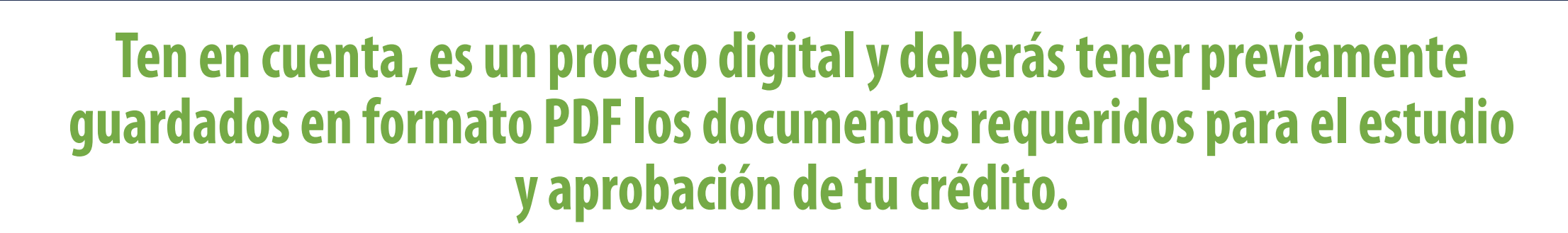

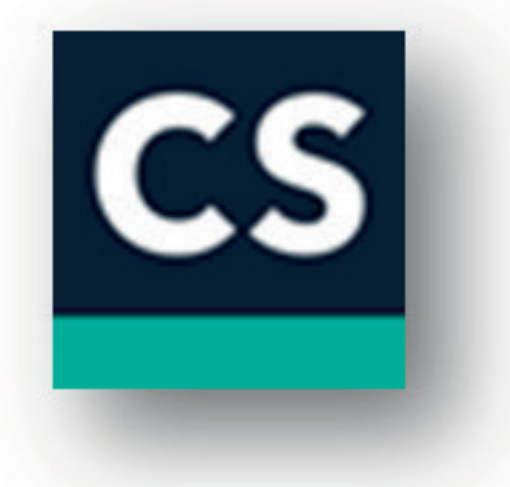

Si requieres digitalizar documentos puedes descargar gratuitamente en tu celular la App CamScanner y convertirlos en formato PDF.

**Cuando digitalices tus documentos mediante la** aplicación envíalos a tu correo electrónico y descargarlos en tu computador.

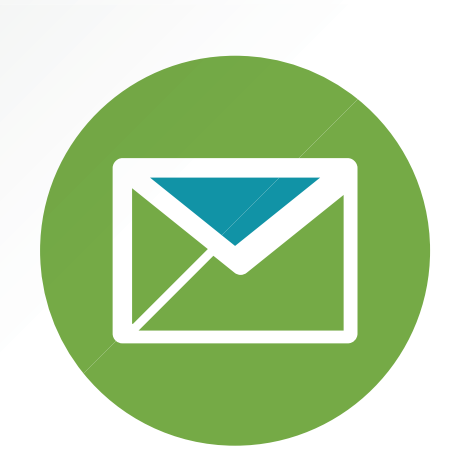

## **Documentos que debes tener digitalizados**

- Cédulas de ciudadanía (estudiante y avalista) aplica para solicitante nuevo
- Liquidación de matrícula (tuya)
- **Colillas de pago (tuya y/o avalista)**

## Ingresa a www.comuna.com.co

Contáctanos

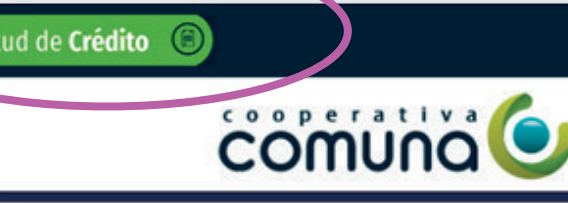

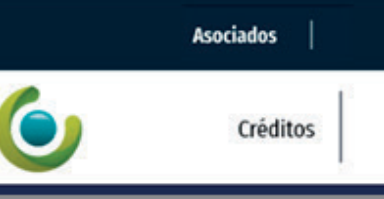

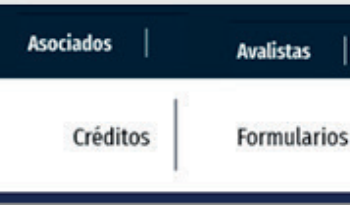

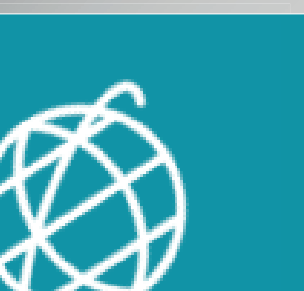

Completa la información que te requiera el sistema previo al diligenciamiento del formulario de solicitud de crédito

## El sistema verificará tus datos

Instituciona

Si ya eres asociado de la Cooperativa, el sistema te redireccionará al acceso asociados, digita tu número de cédula y en caso de no tener contraseña da clic en olvidó su clave, te llegará una al correo registrado, y podrás acceder a la última solicitud de crédito diligenciada en el sistema.

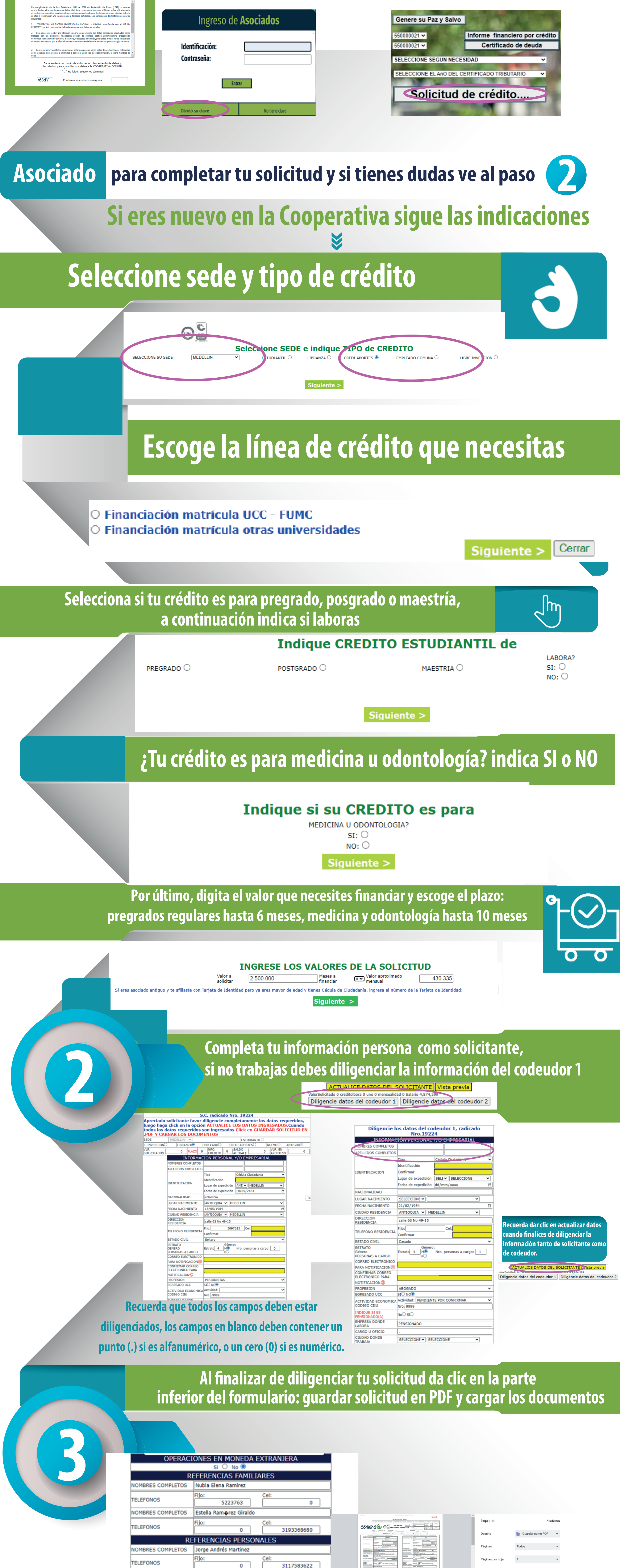

Márgenes

Opciones

Encabezados y pies de

Gráficos en segundo plano

 $\checkmark$ 

#### En la parte superior de tu formulario se activará un botón de carga de documentos. Ingresa dando clic

NOMBRES COMPLETOS

ente descentralizado? Si No ()

descentralizado? Si No

partido político? Si No

Expuesta? Si No

TELEFONOS

Jairo ramorez

5213043

ENTREVISTA SARLAFT Maneja dineros públicos, de la Nación, Departamento, Municipio o algún

Es contratista con el Estado, Departamento, Municipio o algún ente

Se considera una persona de reconocimiento público? Si No

ACTUALICE DATOS DEL SOLICITANTE

ValorSolicitado 250,000 creditolbora 0 uno 0 mensualidad 0 Salario 4,874,599

Actualmente es líder comunitario o miembro de alta jerarquía de algún

Existe algún vínculo entre usted y una persona considerada Políticamente

Diligencie datos del codeudor 1 Diligencie datos del codeudor 2

GUARDAR SOLICITUD EN .PDF Y CARGAR LOS DOCUMENTOS

Cel:

0

Vista previa

Fijo:

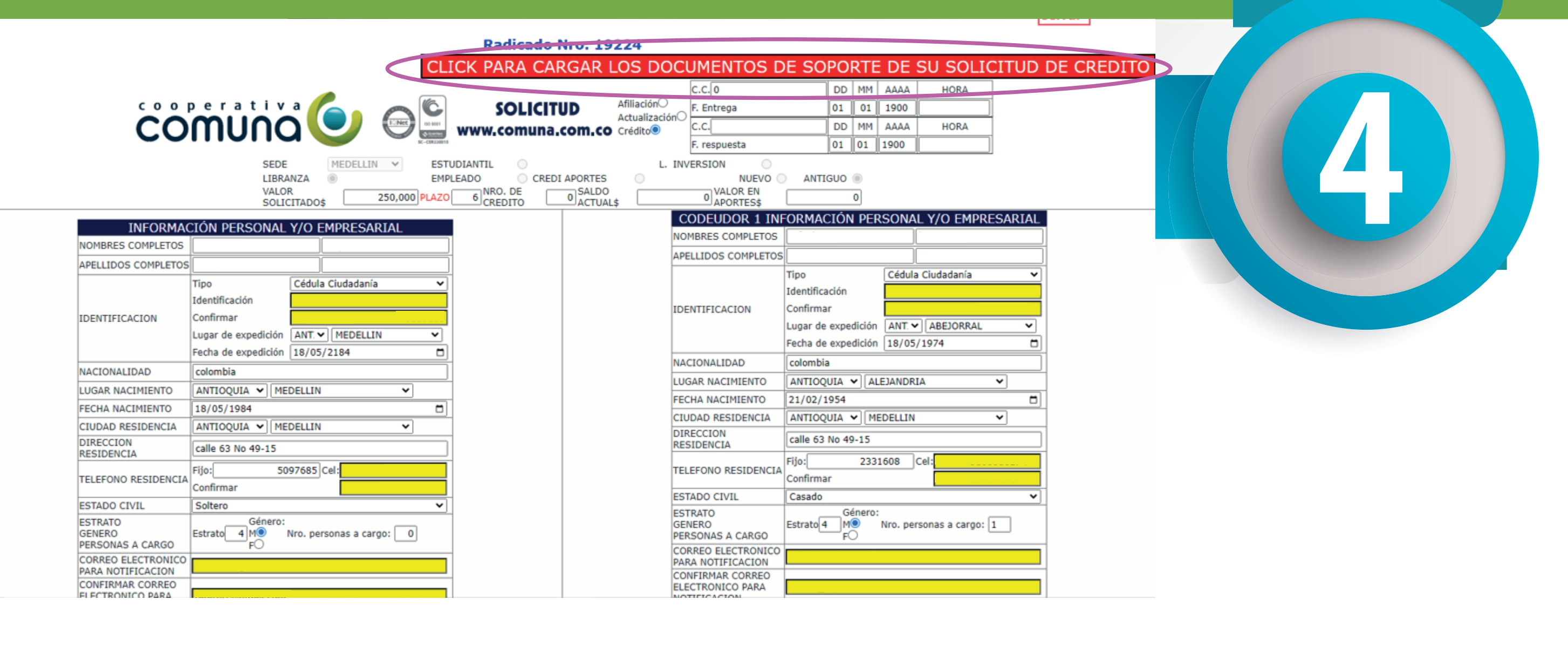

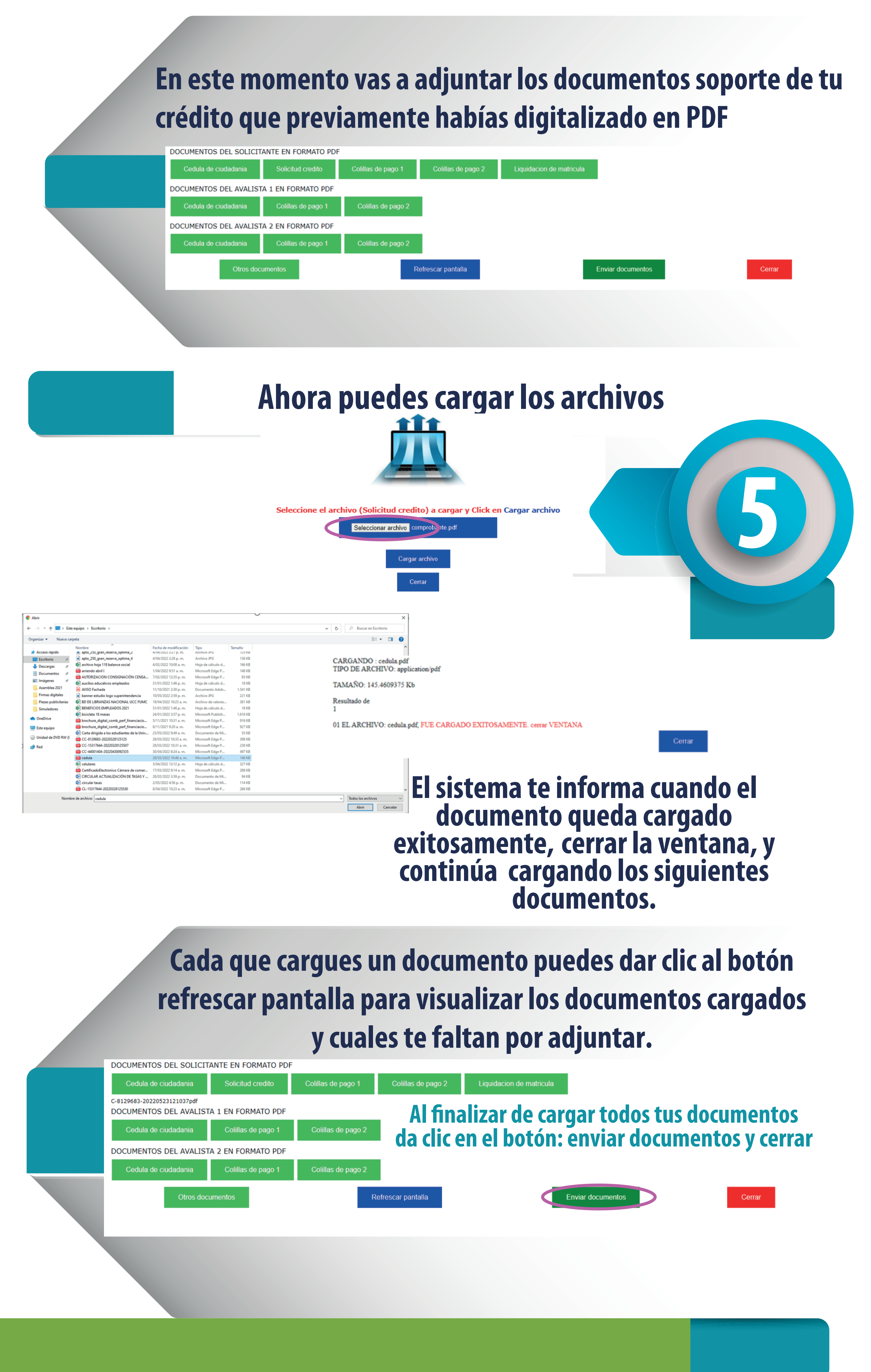

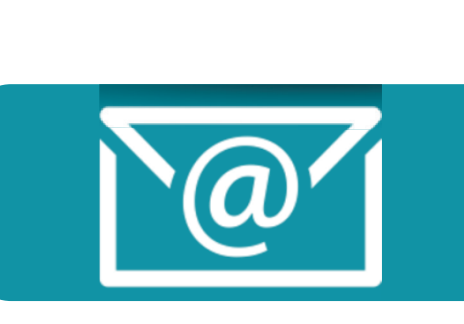

Hemos finalizado la primera parte del proceso, debes de estar atent@ porque te contactaremos mediante correo electrónico para realizar el proceso de firmas digitales de tu solicitud.